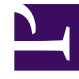

## **GENESYS**

This PDF is generated from authoritative online content, and is provided for convenience only. This PDF cannot be used for legal purposes. For authoritative understanding of what is and is not supported, always use the online content. To copy code samples, always use the online content.

## Genesys Engage cloud Workforce Management 8.5.1 Guide

DMW: Select Marked Times Screen

5/12/2025

## DMW: Select Marked Times Screen

## Important

This content may not be the latest Genesys Engage cloud content. To find the latest content, go to Workforce Management in Genesys Engage cloud.

To fill in the Select Marked Times screen in the Delete Multiple Wizard (DMW):

- 1. Select the **marked time items** that you want to delete.
- 2. Click **Finish** to delete the selected marked time items, and all other selected items, and close the wizard.

You return to the Agent-Extended, Intra-Day, or Weekly view.

- To review or change your entries in a previous screen, click **Previous**.
- To close the wizard without saving your selection, click **Cancel**.